## Cisco IP Phone 7800または8800シリーズマルチ プラットフォーム電話機をデフォルト設定にリ セットする

## 目的

Cisco IP Phone 7800または8800シリーズマルチプラットフォーム電話機をデフォルト設定 にリセットすると、電話機のすべての設定を工場出荷時のデフォルト設定に戻すことができ ます。これは通常、電話機の設定を削除し、新しい設定で設定する必要がある場合に行われ ます。たとえば、電話機は別のユーザに導入されます。新しい電話機を追加する前に、電話 機をデフォルト設定にリセットして、前のユーザの設定が電話機から削除されるようにする ことができます。

この記事では、Cisco IP Phone 7800または8800シリーズマルチプラットフォームフォンを デフォルト設定にリセットする方法を説明します。

注:使用している場合は、Call Managerを使用してリセットプロセスを実行する必要がある 場合もあります。Call Managerのドキュメントで、電話機を別のユーザに割り当てる方法に ついて確認します。

## 該当するデバイス

- ・8800 シリーズ
- 7800 シリーズ

## IP 電話機のリセット

**注**: Cisco IP Phone 7800または8800シリーズマルチプラットフォーム電話機をリセットする前に、次のことを確認してください。

- 電話機は、Dynamic Host Configuration Protocol(DHCP)対応ネットワークに接続する必要があります。
- トリビアルファイル転送プロトコル(TFTP)サーバのIPアドレスは、オプション150また はオプション66で設定する必要があります。

ステップ1:電話機の電源を切ります。電話機の電源としてPower over Ethernet(PoE)を使 用している場合は、電話機からイーサネットケーブルを取り外します。電源アダプタを使用 している場合は、電源ケーブルを取り外します。

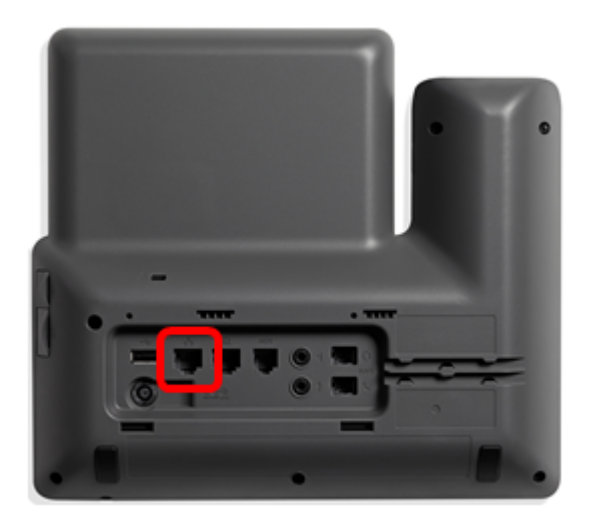

ステップ2:5秒後にPound (#)キーを押し続けて、電話機に電源を再接続します。

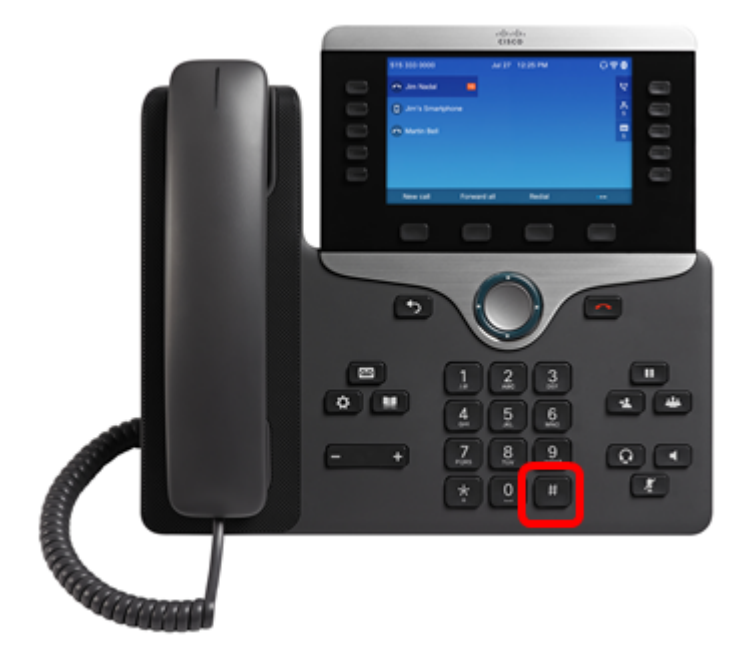

ステップ3:ミュートインジケータライトが消灯したら、すぐにシャープ(#)キーを放し、 1、2、3、4、5、6、7、8、9、\*、0、#sequentiallyを押します。上記のすべてのキーを5秒 以内に押し終えるはずです。押さないと、リセットプロセスは成功しません。

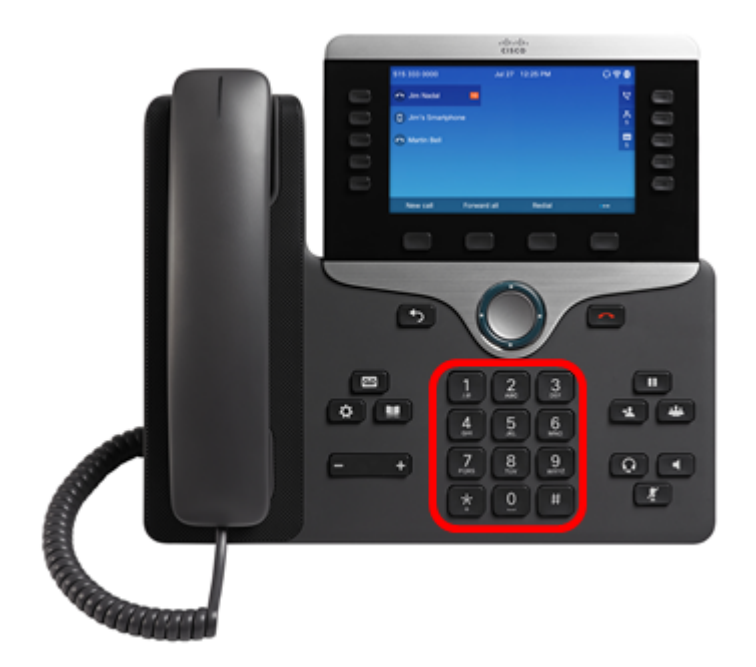

ステップ4:ミュートボタンのライトがオフになり、電話機がリブートするまで待ちます。 リブートすると、リセットが完了します。

これで、Cisco IP Phone 7800または8800シリーズマルチプラットフォームフォンが工場出 荷時のデフォルト設定にリセットされました。